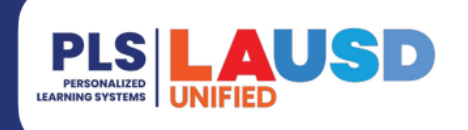

## PERSONALIZED LEARNING SYSTEMS

## Schoology: Resumen para Padres vía Correo Electrónico

# PROPÓSITO

Use este procedimiento para configurar un *Resumen para Padres vía Correo Electrónico*. Esta función está activada de manera predeterminada para todas las cuentas del Portal para Padres que están vinculadas a Schoology.

#### ¿POR QUÉ DEBO HACER ESTO?

Use este procedimiento para configurar un resumen diario o semanal de la actividad de su hijo en Schoology y / o reciba notificaciones de las tareas vencidas de su hijo.

#### ANTES DE COMENZAR

- Los padres primero deben crear una cuenta del Portal para Padres en https://services.lausd.net/authentication/Account/Register
- Los padres deben acceder a Schoology a través del Portal para padres para activar su cuenta

#### INICIAR SESIÓN

- Ingrese al LMS / Schoology a través de <u>https://lausdapp.lausd.net/</u>, usando su cuenta del Portal de Padres.
- 2. O vaya a <u>https://lms.lausd.net</u> e inicie sesión con su cuenta del Portal de Padres.

#### PROCEDIMIENTO

- Paso 1Haga clic en la flecha desplegable junto a su nombre ubicado en<br/>la esquina superior derecho.
- **Paso 2a** Selecciona el nombre del alumno. El menú se cerrará y ahora se mostrará el nombre del alumno en lugar del nombre principal.
- Paso 2b Haga clic en la flecha desplegable nuevamente en la esquina superior derecha. Aparecerá una marca de verificación junto al nombre de su hijo.

Paso 3 Haz clic en el enlace de CONFIGURACIÓN.

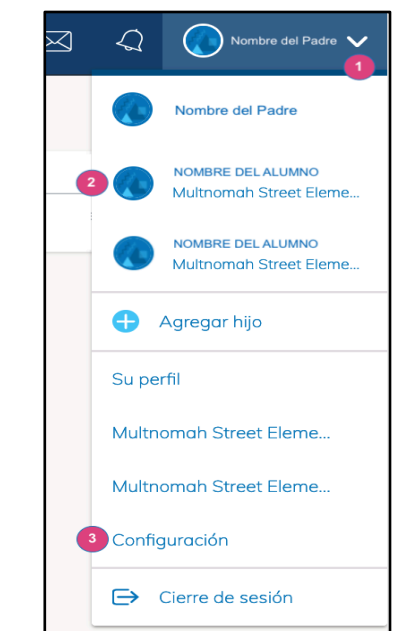

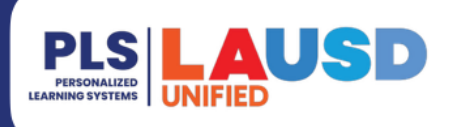

## PERSONALIZED LEARNING SYSTEMS

#### Schoology: Resumen para Padres vía Correo Electrónico

La ventana de **Configuración** se abrirá. Los padres pueden optar por enviar un informe resumido a su dirección de correo electrónico diariamente o semanalmente. Los padres también pueden optar por recibir una notificación por correo electrónico de las tareas vencidas de sus hijos. De forma predeterminada, los padres recibirán el *Resumen para Padres vía Correo Electrónico* todos los viernes a las 5:00 p.m.

Día:

Paso 4 Haga clic en Resumen de correos electrónicos para activar o desactivar esta función.

> De forma predeterminada, esta función está configurada en "Activar". Los padres pueden cambiarlo a "Desactivar" si ya no quieren recibir este correo electrónico.

Paso 5 Haga clic en el menú desplegable Repetir y seleccione Diario o Semanal.

Si selecciona Diariamente, configure el **Tiempo** para que se envíe el correo electrónico.

Si selecciona Semanalmente, establezca el **Tiempo** en que se enviará el correo electrónico y seleccione el **Día** de la semana en el que desea recibir el resumen del correo electrónico.

|                                                                                                    |                                                                                    | GRUPOS                                                                                                    | MÁS :                                                                 |                  |
|----------------------------------------------------------------------------------------------------|------------------------------------------------------------------------------------|----------------------------------------------------------------------------------------------------|-----------------------------------------------------------------------|------------------|
| Cuenta                                                                                                    |                                                                                    |                                                                                                    |                                                                       |                  |
| Notificaciones                                                                                                    | Configuració                                                                       | n de la cuenta                                                                                                    |                                                                       |                  |
| Resumen para padr                                                                                                    | es vía correc                                                                      | electrónico                                                                                                    |                                                                       | ]                |
| Recibir informes electró                                                                                                    | nicos semanale                                                                     | es o diarios sobre l                                                                                                    | a actividad de sus hijos                                              |                  |
| Resumen de correos<br>electrónicos:                                                                                                    | Desa                                                                               | activar                                                                                                    | \$                                                                    |                  |
| Correo electrónico o                                                                                                    | de entregas a                                                                      | atrasadas                                                                                                    |                                                                       |                  |
| Reciba un correo electro                                                                                                    | ónico cuando p                                                                     | asó la fecha límite                                                                                                    | de un elemento y su hijo                                              | no realizó una e |
| Notificación electrónica                                                                                                    | a: Desa                                                                            | activar                                                                                                    | \$                                                                    |                  |
|                                                                                                    | Gua                                                                                | rdar Cambios                                                                                                    |                                                                       |                  |
|                                                                                                    |                                                                                    |                                                                                                    |                                                                       |                  |
|                                                                                                    |                                                                                    |                                                                                                    |                                                                       |                  |
|                                                                                                    |                                                                                    |                                                                                                    |                                                                       |                  |
| Resumen para p                                                                                                    | adres vía                                                                          | correo elect                                                                                                    | rónico                                                                |                  |
| <b>Resumen para p</b><br>Recibir informes ele                                                                                                    | adres vía<br>ectrónicos se                                                         | <b>correo elect</b><br>emanales o dia                                                                                              | r <b>ónico</b><br>rios sobre la activida                              | ad de sus hijo   |
| Resumen para p<br>Recibir informes ele<br>Resumen de correc                                                                                                    | adres vía<br>ectrónicos se<br>os                                                   | correo electi<br>emanales o dia<br>Activado                                                                                        | <b>rónico</b><br>rios sobre la activida                               | ad de sus hijo   |
| Resumen para p<br>Recibir informes ele<br>Resumen de correc<br>Plectrónicos:<br>Repetir:                                                                                                    | adres vía<br>ectrónicos se<br>os                                                   | correo electa<br>emanales o dia<br>Activado<br>Diario                                                                              | <b>rónico</b><br>rios sobre la activida                               | ad de sus hijo   |
| Resumen para p<br>Recibir informes ele<br>Resumen de correc<br>electrónicos:<br>Repetir:<br>                                                                                                    | adres vía o<br>ectrónicos se                                                       | correo electro<br>emanales o dial<br>Activado<br>Diario                                                                            | <b>rónico</b><br>rios sobre la activida                               | ad de sus hijo   |
| Resumen para p<br>Recibir informes ele<br>Resumen de correc<br>electrónicos:<br>Repetir:<br>Tiempo:                                                                                                    | adres vía<br>actrónicos se<br>os                                                   | correo electr<br>manales o dia<br>Activado<br>Diario<br>05:00PM                                                                    | rónico<br>rios sobre la activida                                      | ad de sus hijo   |
| Resumen para p<br>Recibir informes ele<br>Resumen de correc<br>electrónicos:<br>Repetir:<br>Tiempo:<br><b>Cuenta</b>                                                                                                    | adres vía o<br>ectrónicos se<br>os                                                 | correo electr<br>manales o dia<br>Activado<br>Diario<br>05:00PM                                                                    | rónico<br>rios sobre la activida                                      | ad de sus hijo   |
| Resumen para p<br>Recibir informes ele<br>Resumen de correc<br>electrónicos:<br>Repetir:<br>Tiempo:<br><b>Cuenta</b><br>Notificaciones                                                                                      | adres vía o<br>ectrónicos se<br>os<br>Configu                                      | correo electr<br>manales o dia<br>Activado<br>Diario<br>05:00PM                                                                    | rónico<br>rios sobre la activida<br>cuenta                            | ad de sus hijo   |
| Resumen para p<br>Recibir informes ele<br>Resumen de correc<br>electrónicos:<br>Repetir:<br>Tiempo:<br><b>Cuenta</b><br>Notificaciones<br>Resumen para para                                                                 | adres vía o<br>ectrónicos se<br>os<br>Configu                                      | correo electr<br>manales o dia<br>Activado<br>Diario<br>05:00PM<br>uración de la<br>correo electr                                  | rónico<br>rios sobre la activida<br>cuenta<br>ónico                   | ad de sus hijo   |
| Resumen para p<br>Recibir informes ele<br>Resumen de correc<br>electrónicos:<br>Repetir:<br>Tiempo:<br><b>Cuenta</b><br>Notificaciones<br>Resumen para para<br>recibir informes elec                                        | adres vía o<br>ectrónicos se<br>os<br>Configu<br>adres vía c                       | correo electr<br>manales o dia<br>Activado<br>Diario<br>05:00PM<br>uración de la<br>correo electr<br>manales o diari               | rónico rios sobre la activida cuenta ónico ios sobre la actividae     | ad de sus hijo   |
| Resumen para p<br>Recibir informes ele<br>Resumen de correc<br>electrónicos:<br>Repetir:<br>l'iempo:<br>l'uenta<br>Notificaciones<br>esumen para para<br>ecibir informes elec<br>esumen de correo<br>lectrónicos:           | adres vía o<br>ectrónicos se<br>os<br>Configu<br>adres vía c<br>etrónicos ser<br>s | correo electr<br>manales o dia<br>Activado<br>Diario<br>05:00PM<br>uración de la a<br>orreo electro<br>manales o diari<br>Activado | rónico rios sobre la activida cuenta ónico los sobre la actividad     | ad de sus hijo   |
| Resumen para p<br>Recibir informes ele<br>Resumen de correc<br>electrónicos:<br>Repetir:<br>Tiempo:<br>Cuenta<br>Notificaciones<br>Resumen para para<br>ecibir informes elec<br>esumen de correo<br>lectrónicos:<br>epetir: | adres vía o<br>ectrónicos se<br>os<br>Configu<br>adres vía c<br>etrónicos ser      | Activado<br>Diario<br>05:00PM<br>uración de la<br>orreo electri<br>manales o diari<br>Activado                                     | rónico rios sobre la activida cuenta ónico ios sobre la actividae nte | ad de sus hijo   |

D L M M J

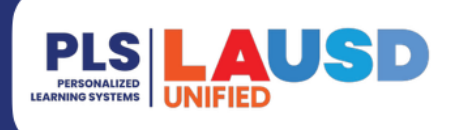

## PERSONALIZED LEARNING SYSTEMS

## Schoology: Resumen para Padres vía Correo Electrónico

## **CORREO ELECTRÓNICO DE ENTREGAS ATRASADAS**

- **NOTA:** Tenga en cuenta que, aunque la asignación se haya entregado, si la calificación no figura en el libro de calificaciones en la fecha de vencimiento, puede recibir un correo electrónico que indique que la tarea está vencida. En caso de duda, comuníquese con el maestro de su hijo.
- Paso 6 Haga clic en Notificación electrónica para activar o desactivar esta función.
- Paso 7 Haga clic en Guardar Cambios.

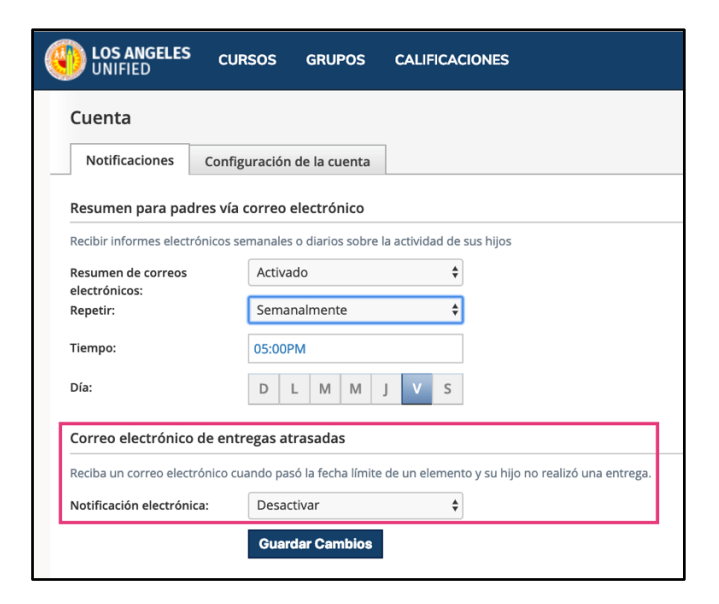

#### **EMAIL DE MUESTRA**

**NOTA:** La asistencia no se toma a través de Schoology, por lo tanto, la columna de asistencia estará en blanco. Los padres pueden ver la asistencia diaria a través del Portal para padres.

El **Resumen para Padres vía Correo Electrónico** contendrá el nombre de las tareas completadas durante el período de tiempo seleccionado junto con la calificación recibida para cada tarea.

Si se habilitó el **Correo Electrónico de Entregas Atrasadas**, las asignaciones vencidas se incluirán en el mismo correo electrónico.

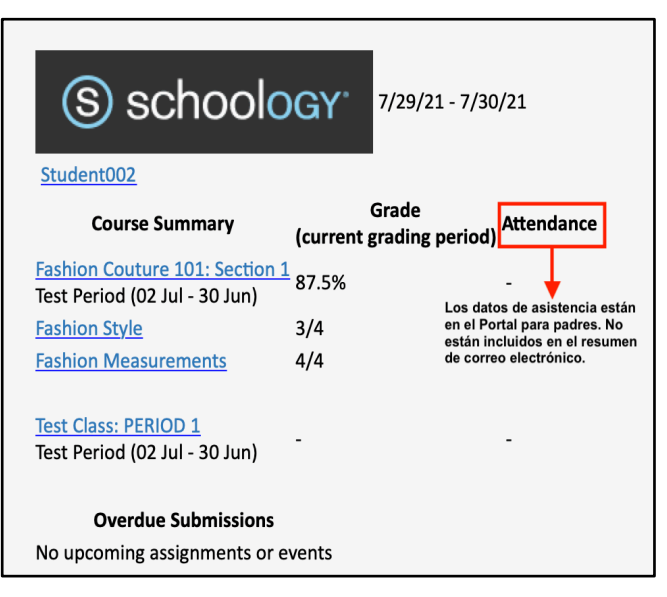